# Configuración de paso a través de VPN en RV215W

# Objetivo

Un paso a través de VPN es una forma de conectar dos redes seguras a través de Internet. Cuando se habilita el paso a través de VPN en la red, permite que el tráfico VPN iniciado desde el cliente VPN pase a través de Internet y permite que la conexión VPN se realice correctamente.

Un paso a través de VPN suele ser una combinación de un protocolo de túnel punto a punto (PPTP) y un paso a través de IPSec. El paso a través de VPN es necesario porque todos los routers utilizados recientemente constan de Traducción de direcciones de red (NAT, que permite que varios ordenadores compartan la misma conexión a Internet), y tanto PPTP como IPSec no funcionan con NAT. Para permitir PPTP, L2TP e IPSec en el router utilizamos el concepto de paso a través de VPN.

**Nota:** No es necesario abrir puertos para activar el paso a través de VPN, ya que funcionará automáticamente. Antes de que se pueda configurar el paso a través de VPN, la configuración básica de VPN debe realizarse en el host y en el lado remoto. Para configurar VPN, consulte el artículo *Basic VPN Setup on RV215W*.

En este artículo se explica cómo configurar VPN Passthrough en RV215W.

## **Dispositivos aplicables**

·RV215W

### Versión del software

•v1.1.0.5

### Paso a través de VPN

Paso 1. Inicie sesión en la utilidad de configuración web y elija **VPN > VPN Passthrough**. Se abre la página *VPN Passthrough*:

| VPN Passthrough |                    |          |
|-----------------|--------------------|----------|
|                 | IPSec Passthrough: | Enable   |
|                 | PPTP Passthrough:  | 🗹 Enable |
|                 | L2TP Passthrough:  | 🗹 Enable |
| Save Cancel     |                    |          |

Paso 2. Marque la casilla de verificación deseada para permitir el paso a través de VPN. Las

opciones disponibles son:

Paso a través de IPSec ·: utiliza NAT-T que combina los paquetes IPSec en un paquete UDP que funciona con NAT.

Paso a través · PPTP: se utiliza en el router reemplazando GRE (que no funciona con NAT) por GRE mejorado que funciona con NAT.

Paso a través · L2TP: utiliza NAT-T que combina los paquetes IPSec en un paquete UDP que funciona con NAT. El protocolo de túnel de capa 2 (L2TP) es un método que se utiliza para habilitar las sesiones de punto a punto a través de Internet en el nivel de capa 2.

Paso 3. (Opcional) Si debe desactivarse alguno de los pasos a través de VPN, desmarque la casilla de verificación correspondiente.

Paso 4. Click Save.